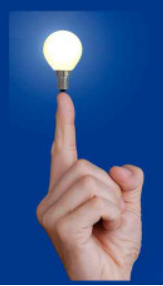

## Wöchentliche Kurztipps zu: Allplan BIM, Allplan BCM, Cinema 4D

Cv

Nr. 001\_2008

Thema: Linie in Kurve oder Kreis umwandeln

Software: Allplan

Version: ab V 16

## Die Frage:

Kann ich eine gezeichnete Linie in Allplan zu einem Bogen oder Kreisausschnitt umwandeln?

## Antwort: Ja, so geht's:

- 1. Beenden Sie alle aktiven Befehle (Esc-Taste)
- 2. Klicken Sie eine vorhandene 2D-Linie mit der rechten Maustaste an.
- 3. Wählen Sie im Kontext-Menü den Befehl: "Zwei Elemente ausrunden"

| Allp                                       | ] Alplan 2008 - Berlin - Gebäude/Erdgeschoss:T81020 - [Grundriss:2]<br><sup>1</sup> G Date: Bearbeiten Ancicht Einfügen Format Extras Erzeugen Ändern Wiederholen Fenster Hilfe |              |                    |                |                |              |                         |                                                                                                    |                                                                             |                      |                 |                                                                                                  |
|--------------------------------------------|----------------------------------------------------------------------------------------------------|--------------|--------------------|----------------|----------------|--------------|-------------------------|----------------------------------------------------------------------------------------------------|-----------------------------------------------------------------------------|----------------------|-----------------|--------------------------------------------------------------------------------------------------|
| i⊒ 00                                      | 1 😂 🔒                                                                                                    | a 🖪 🖬        | 1 B B 1            | P + Q +        | - = 4          | : 🔗 🗋 🖂 🖌    | 6 @ K?                  | A 0.25 •                                                                                                    | [1                                                                          | 1 RA_GESCH           | • 🕅 1 555       | 2 • 10                                                                                           |
| * 🛄 👼 🔨 🏭 📙 🔏 🥂 🔐 🛜 🔟 🗩 🔪 🗍<br>Sestemben 🎥 |                                                                                                    |              |                    |                |                |              |                         |                                                                                                    |                                                                             |                      |                 | 9<br>4<br>1<br>1<br>1<br>1<br>1<br>1<br>1<br>1<br>1<br>1<br>1<br>1<br>1<br>1<br>1<br>1<br>1<br>1 |
| La C II → B V > II × II = 0                |                                                                                                    |              |                    |                |                |              | │ ∧ 몸팬널뜰가 ጚጚ재작자[1] ┃ ♡₩ | Linie Loschen Verscheiden Orchen Kopieren und einfüger Kopieren und einfüger Linie knicken Punkte modifizieren Liniek liniek modifizieren Liniek lie Blement kischen Gemeint lischen Zwei Blement versch- Korei Blement versch- Korei Blement ver | n<br>ieren modifizieren<br>Sischen<br>nittpunkten löschen<br>nisten<br>sten | · ·                  | _               | ×                                                                                                |
| VE-L                                       | * 9 8                                                                                                    | * - + ←,     | 🕘 🙆 🕹 🇠 🇁 🍃        | 33.887         |                |              |                         |                                                                                                    |                                                                             |                      |                 | 01-11-10                                                                                         |
| Flement                                    | iiriks 200 A                                                                                                    | uswanień, St | ig+Nick zum Hinzuh | ugen, omschalt | +NIICK 2UF Seg | Modus: 2 Akt | Zeichnun                | astury KEII                                                                                                    | NER M                                                                       | aßstab: 1:100 Länge: | m Winkel: 0.000 | den % 1                                                                                          |

- 4. Klicken Sie bei der Aufforderung: *"2. Ausrundungselement"* die gleiche Linie mit der linken Maustaste nochmal an.
- 5. Nun haben Sie einen dynamischen Bogen am Fadenkreuz, den Sie beliebig absetzen können.